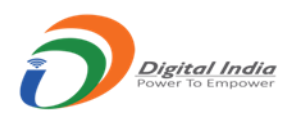

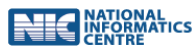

**AGMARK Quality Control Management System** 

# User Manual on Online Application of Renewal of Certificate of Authorization/ Certificate of Printing Permission/ Certificate of Approval of Laboratory

Prepared for:

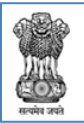

GOVERNMENT OF INDIA MINISTRY OF AGRICULTURE & FARMERS WELFARE DEPARTMENT OF AGRICULTURE & FARMERS WELFARE DIRECTORATE OF MARKETING & INSPECTION

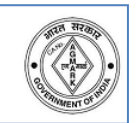

Prepared By:

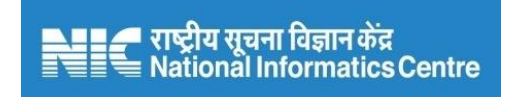

## National Informatics Centre, Nagpur

Ministry of Electronics & Information Technology Government of India

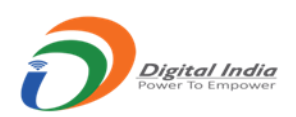

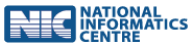

# Index

Login

- 1. Login
- 2. Secondary/Firm user Dashboard

Form Filling Section wise

- 1. Firm Profile
- 2. Payment Details

Submitting the form

1. Final Submit

Log History – View and Search

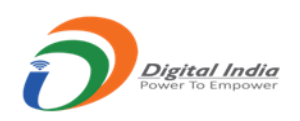

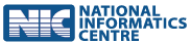

# CA/ PP/ LAB Renewal Application

## Secondary/Firm User Login

#### • Login with valid premises id and password

| GOVERNMENT OF INDIA<br>MINISTRY OF AGRICULTURE & FARMERS WELFARE<br>DEPARTMENT OF AGRICULTURE & FARMERS WELFARE<br>DIRECTORATE OF MARKETING & INSPECTION |                                                  |                                                                                       |                                                                                   |  |  |
|----------------------------------------------------------------------------------------------------|--------------------------------------------------|---------------------------------------------------------------------------------------|-----------------------------------------------------------------------------------|--|--|
| Номе                                                                                                    | Applicant Login for Certificate of Authorisation |                                                                                       |                                                                                   |  |  |
| ACT AND RULES                                                                                                    |                                                  |                                                                                       |                                                                                   |  |  |
| ABOUT AGMARK online                                                                                                    |                                                  | Sign In                                                                               |                                                                                   |  |  |
| HOW TO APPLY                                                                                                    | 6528/1/NSK/017                                   | <b>.</b>                                                                              | Trouble Logging In?                                                               |  |  |
| COMMODITIES                                                                                                    |                                                  | 0                                                                                     | <ul> <li>User Id is case sensitive</li> <li>Password is case sensitive</li> </ul> |  |  |
| FAO                                                                                                    |                                                  |                                                                                       | <ul> <li>Captcha is case sensitive</li> </ul>                                     |  |  |
|                                                                                                    | НХҮ534 🧭 нхүз                                    | 34                                                                                    | • Enter the details properly                                                      |  |  |
|                                                                                                    |                                                  | Submit                                                                                | Refresh captcha if not visible     Password related queries refer the Manual      |  |  |
| DMI PORTAL                                                                                                    | - OR -                                           |                                                                                       | • Tassword related queries refer the Mandar                                       |  |  |
|                                                                                                    |                                                  | Forgot Password                                                                       |                                                                                   |  |  |
|                                                                                                    | 99                                               | • • • • • • • • • • • • • • • • • • • •                                               |                                                                                   |  |  |
| Hyper Linkin                                                                                                    | g Policy Privacy Policy Disclaimer               | Website Policy DM                                                                     | VII LOGIN Feedback Chemist Login                                                  |  |  |
|                                                                                                    | Total Hits : 5 1 4 8 7                           | 1 Today's Hits : 5                                                                    | 6                                                                                 |  |  |
| Contents                                                                                                    | Provided by Directorate of Marketing & Ins       | pection (DMI), Departm                                                                | nent of Agriculture & Farmers Welfare,                                            |  |  |
|                                                                                                    | Ministry of Agriculture & Fa                     | rmers Welfare, Governr                                                                | nent of India.                                                                    |  |  |
|                                                                                                    | Designed, Developed and Mai                      | ntained by National Info<br>দেখুৰ ব্যবনা হিয়াৰ গ্ৰন্থ<br>attional Informatics Centre | ormatics Centre                                                                   |  |  |

• Click on "Renewal" button to submit renewal application for printing press, CA, Laboratory permission

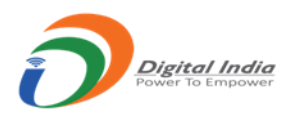

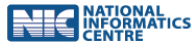

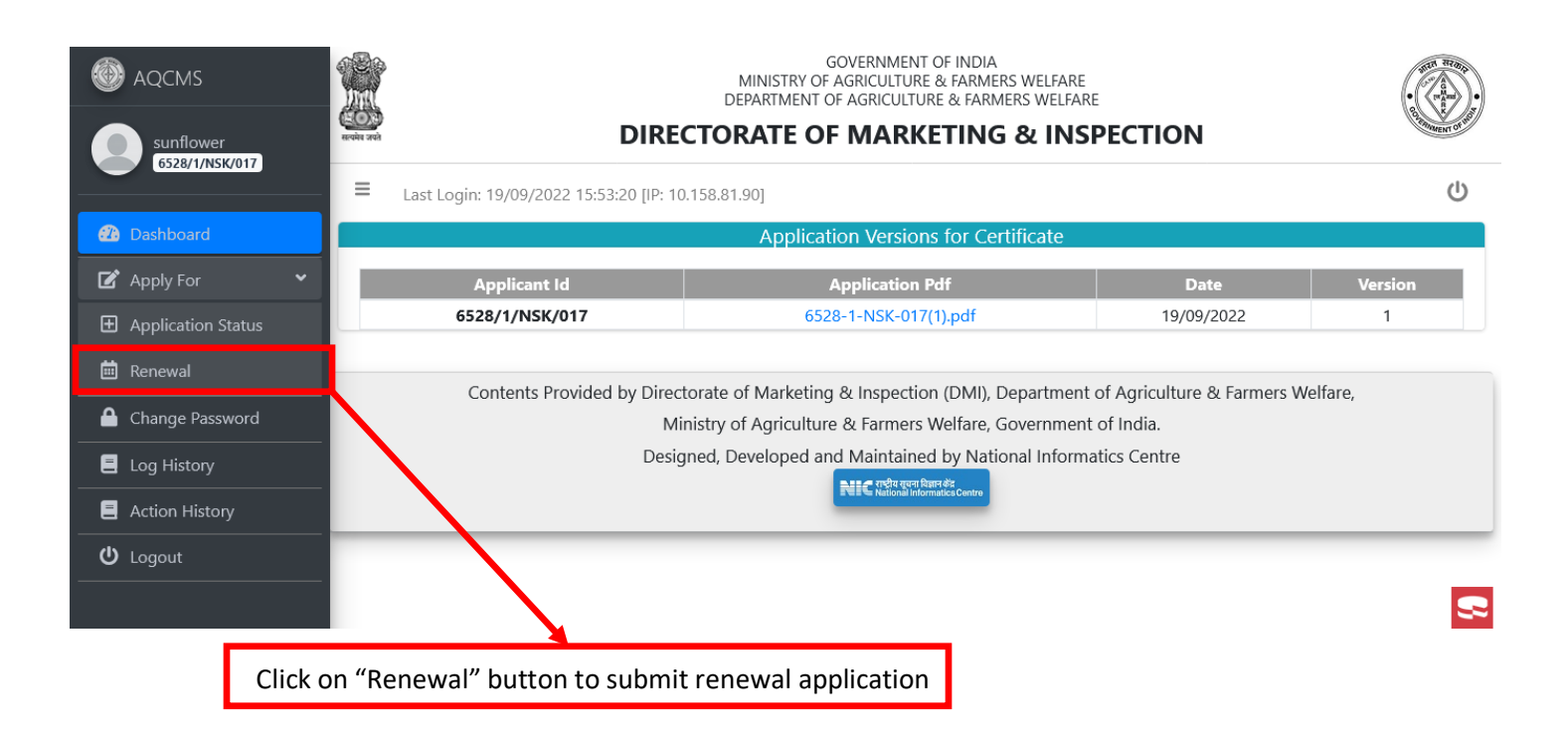

- 1. When Renewal button is available for renewal details
- 2. Now The Renewal process has change as per new order
- 3. The Renewal will be applied only with a intimation & payment details by applicant
- 4. Now Applicant do not need to fill any application or submit any details to apply for renewal application only two screen available

#### Firm Details:

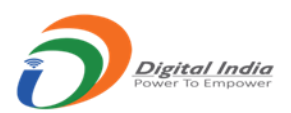

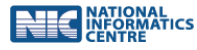

|                                      | E Last Login: No la  | st log [IP: 10.158.81.43]     |               |                |                                              | <b>₽</b> 8 |   |
|--------------------------------------|----------------------|-------------------------------|---------------|----------------|----------------------------------------------|------------|---|
| abc printing press<br>6139/2/MUM/001 | Application for Rene | wal of Permission to Printing | g Press (Forn | n B4)          |                                              |            |   |
|                                      |                      |                               | Firm          | Details        |                                              |            |   |
| Dashboard                            | Initial Details      |                               |               |                |                                              |            |   |
| O Firm Details                       | Firm Name *          | abc printing press            |               |                |                                              |            |   |
| O Payment                            | E Firm Address       |                               |               |                |                                              |            |   |
|                                      |                      |                               |               |                |                                              |            |   |
|                                      | Address *            | nagpur                        |               | State/Region * | Dadra and Nagar Haveli                       |            |   |
|                                      |                      |                               |               | District *     | Dadra and Nagar Haveli                       |            |   |
|                                      |                      |                               | h             | Pin Code *     | 895623                                       |            |   |
|                                      | Email Id *           | shnsnn@gmail.com              |               | Mobile No. *   | 8584541254                                   |            |   |
|                                      |                      |                               |               |                | Activate Windows<br>Go to Settings to activa | Next Sect  | - |

#### Payment Details with Intimation for Renewal:

|                    | Application for Renewal of Permissic                                                                                                    | on to Printing Press (Form B4)                                                            |                                                        |
|--------------------|----------------------------------------------------------------------------------------------------|-------------------------------------------------------------------------------------------|--------------------------------------------------------|
| abc printing press |                                                                                                    | Payment                                                                                   |                                                        |
| G139/2/MUM/001     | Renewal Intimation I agree and ready to apply for renew Payment                                                                                               | ai                                                                                        |                                                        |
| O Payment          | How To Do Online Pay<br>→ Link To Payment Online <u>:bharatko</u><br>→ FAQ on payments<br>→ PAO/DD0 to whom payment is to<br>→ Is payment done on Bharatkosh? | ment<br>ush.gov.in<br>be made : <u>Milliketing Official DOD Code 200300</u><br>© Yes 🔿 No |                                                        |
|                    |                                                                                                    | Payment Details                                                                           |                                                        |
|                    | Payment Amount*                                                                                                    | Please Enter Payment Amount                                                               |                                                        |
|                    | Transaction ID/Receipt NO.*                                                                                                    | Please Enter Transaction ID/Receipt NO                                                    |                                                        |
|                    | PAO/DDO Name *                                                                                                    | Marketing Officer: DDO Code 200300                                                        | Activate Windows<br>Go to Settings to activate Windows |
| <u>2</u>           | PLAN ARE ADDRESS                                                                                                    |                                                                                           |                                                        |

Now Applicant does not need to e-sign the renewal application while applying, as there is no application form.

### Manual Prepared by National Informatics Centre - Nagpur

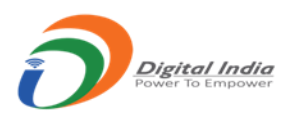

| NATIONAL<br>INFORMATI | cs |
|-----------------------|----|
|-----------------------|----|

| AQCMS                      | How To Do Online Pay                                                                                                    | yment                                                           | ×                                                                                               |  |  |
|----------------------------|----------------------------------------------------------------------------------------------------|-----------------------------------------------------------------|-------------------------------------------------------------------------------------------------|--|--|
| Dashboard     Firm Details | I/We have carefully gone through the<br>Marketing Adviser to the Government of<br>be issued in this regard from time to time | guidelines for permission t<br>India. I/We hereby agree t<br>e. | o the printing presses issued by Agricultural<br>o abide by the instructions issued or that may |  |  |
| O Payment                  | Transaction ID/Receipt NO.*                                                                                                  | 123ny                                                           |                                                                                                 |  |  |
|                            | PAO/DDO Name *                                                                                                    | Marketing Officer, DDO Code 200300                              |                                                                                                 |  |  |
|                            | Date of Transaction*                                                                                                    | 23/09/2022                                                      |                                                                                                 |  |  |
|                            | Upload Payment Receipt*                                                                                                    | Attach File :<br>Preview                                        | Browse No files selected.                                                                       |  |  |
|                            | Note: Fees once paid, shall not !     Fromos Section     Your Subme                                                          | be refunded                                                     | Lave<br>Actorate Windows                                                                        |  |  |

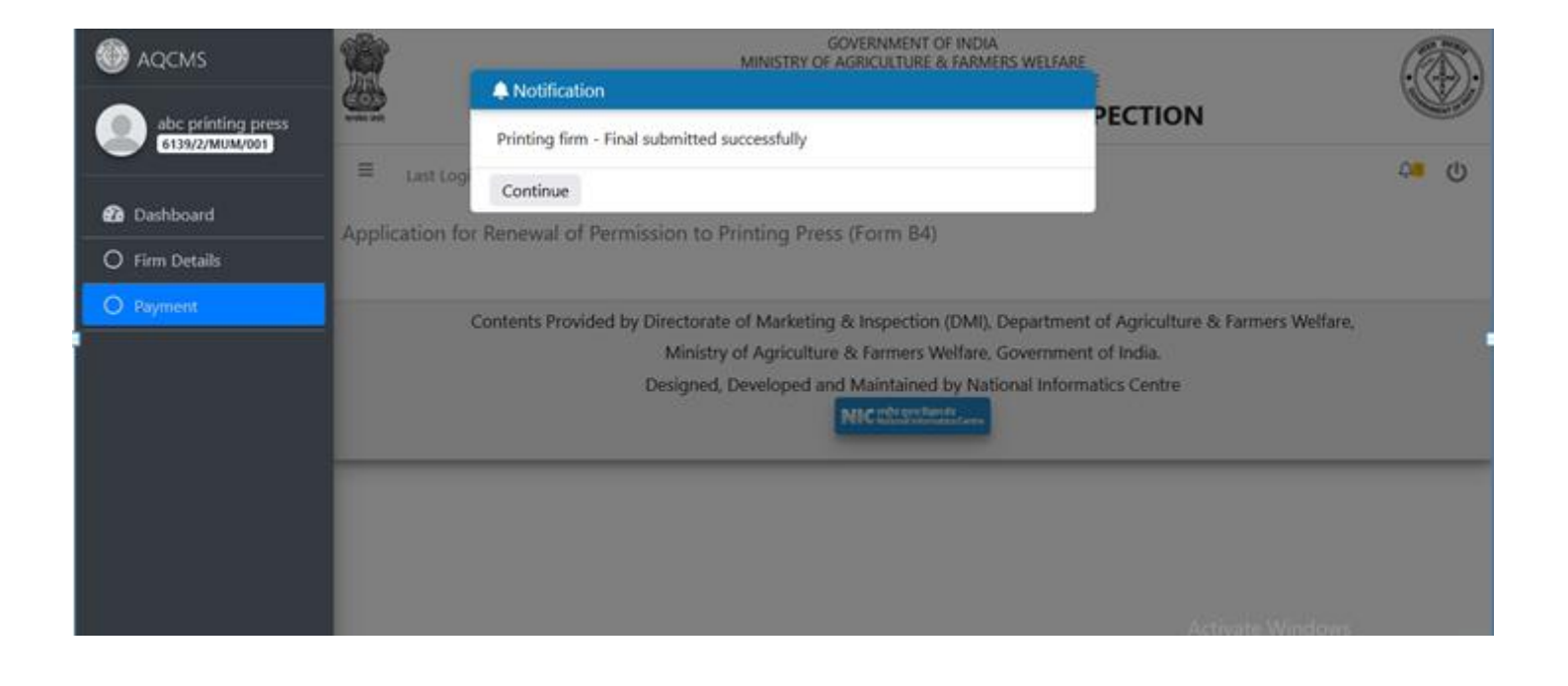

The renewal application will be submitted with few clicks now. Once PAO/DDO confirms the payment

Manual Prepared by National Informatics Centre - Nagpur